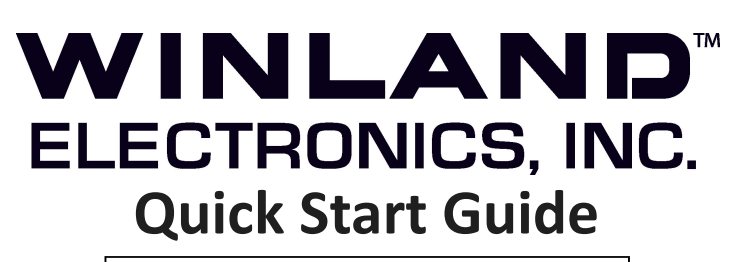

Tech Support 8:00am - 5:00pm Central Time (800) 635-4269 www.winland.com

"Hereby Winland Electronics, Inc. declares that this environmental monitoring equipment is in compliance with the essential requirements and other relevant provisions of Directives 2014/53/EU; 2014/30/EU; 2014/35/EU; 2011/65/EU. The declaration of conformity may be consulted at: https://www.winland.com/resources/regulatory-compliance/D-037-0010.pdf".

## CE

© Copyright 2016 Winland Electronics, Inc. D-011-0153 Rev J

This guide provides basic setup instructions for the EA800-ip Critical Environment Monitoring System and associated sensors. Installers should refer to the Installation Manual (found on-line at www.winland.com) for more

information, specifications, and to become familiar with the device features. The device allows connection of up to 4 wired and 8 wireless sensors and has 8 assignable dry contact alarm loop connections.

Cloud Based Monitoring: The EA800-ip utilizes a cloud computing architecture, no client software is required. This version describes features only available on the INSIGHT system using the firmware version C15f or higher.

# SPECIFICATIONS

| Device Input Voltage                                        | 1 1 to 26VDC @ ≤ 500mA current draw                                                                                                    |
|-------------------------------------------------------------|----------------------------------------------------------------------------------------------------|
| Wireless Sensor Input Voltage<br>(EA-WMFS, EA-WTS, EA-WHS)  | 12VDC @ ≤ 100mA current draw via 2.1<br>mm barrel plug, center positive OR 2 AA<br>Alkaline Batteries (1.5V Cell)                              |
| Device Auxiliary<br>Output Voltage                          | Equivalent to DC Input Voltage used: 11 to 26VDC. (Maximum output current 0.5A).                                                               |
| Device and Wireless Sensor<br>Environmental Operating Range | Temperature: 0°C to 50°C (32°F to 122°F).<br>Not for installation inside coolers or freez-<br>ers. Humidity: 5% to 95% RH, non-<br>condensing. |
| Ambient Environmental Quality                               | Indoor use intended, non-corrosive environ-<br>ment.                                                                                           |
| Relay Contact Ratings                                       | Max 30VDC @ 1 Amp, resistive                                                                                                    |
| Real-Time Clock Battery                                     | CR2032 (3V Cell)                                                                                                    |
| Ethernet (wired)                                            | 10/100BASE-TX/FX; fully compliant to IEEE 802.3u standard                                                                                      |

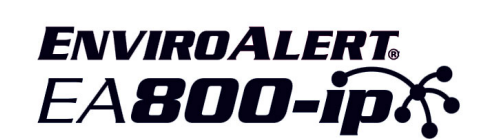

|                           |                                                                                                    | ANETNNA to communicate with<br>(up to 8) wireless sensors.                                                                                            |
|---------------------------|----------------------------------------------------------------------------------------------------|----------------------------------------------------------------------------------------------------|
|                           |                                                                                                    | Displays real-time sensor data.<br>Flashes under alert condition                                                                                      |
|                           |                                                                                                    | USB PORT for local data download                                                                                                    |
| <b>F1</b>                 | F1,F2, F3: Soft Keys: Function of<br>software. Its current function is<br>the LCD screen.                                                                                           | changes as determined by the<br>s displayed above the key on                                                                                          |
| $\blacksquare \leftarrow$ | Up Arrow: Provides the scroll up<br>cursor up a list or increments the<br>as identified by the flashing curso                                                                       | o function. It moves the selection<br>value of alphanumeric entry fields<br>or.                                                                       |
| <b>~</b>                  | Enter key: Accepts the currently<br>If the selection is a menu item, th                                                                                                    | entered selection when pressed.<br>he selected item is accessed.                                                                                      |
| $\bigtriangledown$        | Down Arrow: Provides the scro<br>selection cursor down a list or d<br>meric entry fields as identified by                                                                           | oll down function. It moves the<br>lecrements the value of alphanu-<br>y the flashing cursor.                                                         |
|                           | Home key: Displays the home s<br>pressed from any menu level or                                                                                                    | screen (MONITORING) when<br>from the Menu screen.                                                                                                    |
|                           | Menu key: Displays the MAIN ME<br>any menu level or from the home                                                                                                    | NU screen when pressed from<br>e screen.                                                                                                    |
|                           | Silence key: Temporarily silences th<br>the auxiliary relay for 10 minutes. If<br>different sensor occurs within this 1<br>and aux relay are reactivated, and<br>the audible alarm. | e local audible alarm and deactivates<br>a new alarm originating from a<br>0-minute period, the audible alarm<br>require another key press to silence |

Note: Alarms cannot be cleared and will continue to recur until the monitored conditions are within the programmed parameters.

Note: Local audible alarm can be disabled via local or web programming.

# **Before Installation**

- Local device password is 0800.
- In order to access the device on the Web Portal the device needs to be communicating with our host server.
- A 30 minute timer starts on the device as soon as power is applied. At least one (1) sensor must be programmed locally or remotely within the 30 minutes or an alarm will occur. This timer is in place to remind installers the device requires programmed sensors for functionality; it can be canceled by pressing "timer" (F3 button).
- Wired sensor inputs are numbered 1 4. Wireless sensors are in positions 5-12.
- Wireless output relays are assignable and numbered 1 8.
- Wireless sensors must be set up locally at the device to ensure communication.

Winland Electronics, Inc., 1950 Excel Drive, Mankato, MN 56001 USA (Tech Support 8:00am—5:00pm Central) - (800) 635-4269

# 

### Read the Installation Manual for Details.

Installation Manual can be found online at www.winland.com

- All power terminals must be connected to a Class 2 power limited circuit complying with National Electrical Code NFPA 70, Article 725. Where required, this equipment is to be isolated from the main supply by a limited power source as specified in EN60950.
- Batteries shall not cause explosion or produce a fire hazard as a result of excessive charge or discharge.
- Ensure all wiring for wired sensor connections is done before powering on or programming the device.
- If the equipment is used in a manner not specified by the manufacturer, the protection provided by the equipment may be impaired.

# **INSTALLATION OVERVIEW**

### 1. Install EA800-ip Device

Do not connect or disconnect sensors or wiring to a security panel while power is applied to the device. Connecting and disconnecting the Device with power connected may damage the Device or result in improper or unreliable operation.

- Connection of unsuitable loads to the AUX Power Out connection may damage the power supply and Device, or result in improper or unreliable operation.

**Web Based Monitoring:** To manage or monitor the Device through the cloud-based software application, it must be connected to a wired Ethernet connection with Internet access. The Device works in the same way as a PC with the Device being a client. The Device is hosted on our customized Web Services Platform. The Device will only connect to this server. It is not possible to connect to an internal server.

- Location: Device should be installed in a clean, non-condensing environment.

- Using the terminal block adapter supplied, connect power supply + and

- leads to POWER IN (+) and (- on J5. Observe proper polarity.

- EA800-ip Input Voltage: 11 to 26VDC at ≤ 500mA **Note:** The input voltage specification does not include requirements for loads connected to the Aux Power Out.

When Device is powered, a 30-minute timer starts. The Device will alarm after this timer expires unless one or more sensors are set-up.
If Aux Power Out is to be used, connect + and - leads to AUX POWER OUT (+) and (- on J5 using a terminal block adapter.

### 2. Test Network Connection

Connect the Device Ethernet cable to a laptop computer that is set for a wired Internet connection. Browse to a reliable website to validate Internet connectivity.

### 3. Connect Wired Ethernet to Device

The Device requires a wired 10/100BASE-TX/FX Ethernet connection to communicate with the cloud application and is conforms to IEEE 802.3u standards.

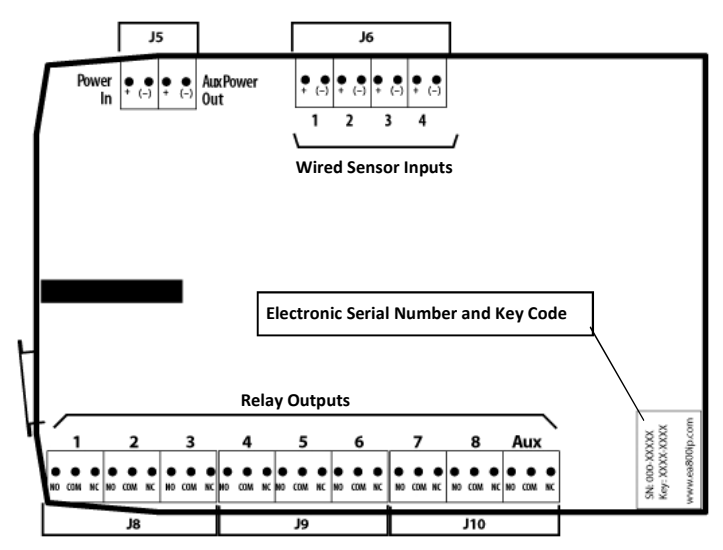

FIGURE 1: Device Connections Shown From Back

### 4. Verify Network Connectivity

Device Network Settings: Unless a static IP address is needed, you will not need to modify the Device's network settings.

On power-up the Device first automatically attempts to obtain an IP address using DHCP. It will then attempt to contact a DNS server to get the host IP address. Then it will contact out Host Server.

To verify Internet connection, troubleshoot connection, or to manually assign the Device's IP settings, navigate to the Network menu. The Device must first be unlocked to access this menu. (Press F1 and enter password.)

### 5. Verify the Internet Connection

When successfully connected to the Host Server, the "DIAGNOSTICS" screen should look similar to this:

A "IP-^:" (Host Server) address must be present for the Device to communicate with the Host Server (the actual address may be different than the illustration).

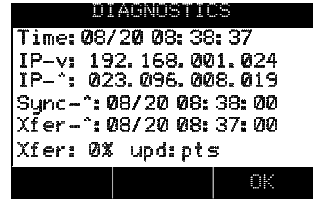

### Information for Network Administrators

The device needs to be able to make a DNS query. It also needs to make an outbound TCP/HTTP or HTTPS connection to the host using a URL programmed into the firmware, on port 443.

DNS: If DHCP is enabled, the device makes a DNS query to the DNS server based on assigned network settings. If DHCP is disabled (i.e. static IP is enabled) it will use the DNS server at the specified IP address. DNS uses UDP and connects to the DNS server on port 53. There are situations where the DNS may get reissued using TCP on port 53.

Once installed and configured the EA800-ip communicates to the Host System on a 30-second interval. It does not accept any inbound connections.

Attention: Experience has shown that some firewall rules may consider this frequent traffic as abnormal and cause the connection to be shut down. To avoid connection trouble, check with your network administrator.

Winland Electronics, Inc., 1950 Excel Drive, Mankato, MN 56001 USA (Tech Support 8:00am—5:00pm Central) - (800) 635-4269

# **INSTALL OVERVIEW** (continued)

#### Troubleshoot Internet Connection 6.

If no "IP-^:" address is present, do the following checks:

- Ensure the "CLOUD" setting is selected in the CLIENT MODE screen. Then go back to Step 2 "Test Network Connection."

The Device is designed for plug-and-play functionality. If the Device does not connect after above steps have been taken, it may be necessary to obtain help from a network technician to perform the following steps: - Go to "About EA800" screen, press F2 to Select "ENET" screen, then press F2 again for the "MORE" Screen. Check that the "IP", "Subnet" and "Gateway" addresses are appropriate for your network.

- Using a PC on the same local network as the Device, try to ping the "IP" address. Failure indicates the local network is not connecting. - If your network requires a static IP address, go to the NETWORK screen, Select "CLIENT MODE" then select "CLOUD" then "DISABLED." You will be prompted to enter the Static IP address, Subnet address, Gateway address and DNS address. You will be prompted to press "OK" to reboot.

Note: Once your account has been activated, the Device can be configured using Winland's secure online web service.

Note: If configuring online, ensure the NO SENSORS INSTALLED timer is canceled after powering the Device. (Wireless sensors must be configured at the keypad.)

#### Place and Connect Wired Sensors 7.

Place wired probes and connect cables to Device. Sensor cables may be extended up to 1,000' (305 m) using 22 AWG twisted pair. Wired input terminals 1 - 4 are located at the top of the Device (see Figure 1). Wire alarm loops to relay output terminals located at the bottom of the Device (see Figure 1). It would be best to determine ahead of time which relay will be assigned to which sensor.

#### Unlocking/Locking Device 8.

Press F1 to unlock Device. The default password is 0800.

| NO SENSORS INSTALLED<br>09:30 | See Installation/Owner's Manual to<br>customize password.                        |
|-------------------------------|----------------------------------------------------------------------------------|
| UNLOCK                        | To enter password, press F3 (Next) to move<br>the cursor one digit to the right. |
| MATN MENU                     | Use the arrow keys to change the numeric                                         |
| Enter Password: 0000          | value to 0800, then press $\leftarrow$ .                                         |
|                               | The Device is now unlocked.                                                      |
|                               | After completion of set-up, press F1 to lock                                     |
| NO SENSORS INSTALLED          | the Device, if desired.                                                          |
| 07:58                         |                                                                                  |
|                               | The Device locks automatically if no keys are pressed within 30 minutes.         |
| 1.0.0%                        |                                                                                  |

#### Set Date and Time 9.

NOTE: When connected to the Winland Web Servce, the Date and Time are set automatically and cannot be changed. To manually set the Date and Time when not using INSIGHT, the "Cloud" setting in the "CLIENT MODE" menu must be set to: DISABLED.

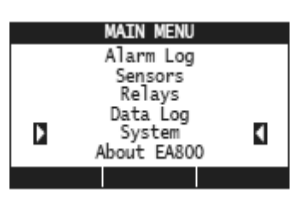

To set time and date format: The defaults are 24-hour clock (military time) and mm/dd/yyyy format. To change to 12-hour clock or dd/mm/ yyyy format if desired, go to MAIN MENU, select SYSTEM: ← ; select Configuration:

← ; select Date Format or Time Format ← ;

then select the preferred configuration. Press F3 (OK) to set.

To set time and date: go to MAIN MENU, select System, 8; select Set Date or Set Time, 8 ; follow menu prompts and use PREV and NEXT soft keys to select the desired values. Press F3 (OK) to set.

### 10. Add Sensors

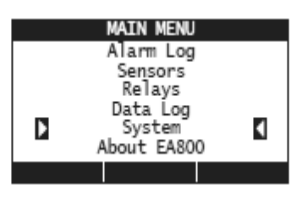

At device, press Menu key, then ← , use arrow keys to select SENSORS and press: ← . Select ADD NEW SENSOR, and press: ┙ . Follow procedure 10a if adding a wired sensor and procedure 10b if adding a wireless sensor.

Note: Wired sensors can be programmed at the Device or via web. Wireless sensors must be programmed at the Device to ensure connection.

### 10a. Add Wired Sensors

Wired Sensors can be programmed locally. Wired Sensors can also be programmed via INSIGHT account before or after being connected to Device.

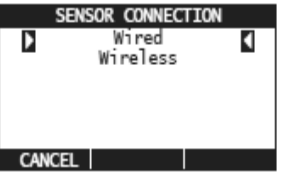

If wired Sensors were programmed via INSIGHT, and wired correctly before Device site installation, the timer does not apply. Select Wired, ← . Next select the output

relay you wish to use for this sensor (1-8 or

Aux only). Select the type of sensor being connected. You can opt to select from a list of Common names or create a Custom name (16 characters or less). After assigning a name, continue to follow the on-screen prompts to complete the sensor programming. See Installation/Owner's Manual for details. Repeat setup for each additional wired sensor. The steps may vary depending on the sensor type being added. Note: A single relay can be assigned to more than one sensor.

Note: For detailed information on configuring a 4-20mA sensor, please refer to the Installation/Owner's Manual.

Non-Internet Connected Installations: Disable the Internet functionality by going to the NETWORK screen, select "CLIENT MODE" then select "DISABLED." You will be prompted to press "OK" to reboot.

are

# **INSTALL OVERVIEW** (continued)

### 10b. Add Wireless Sensors

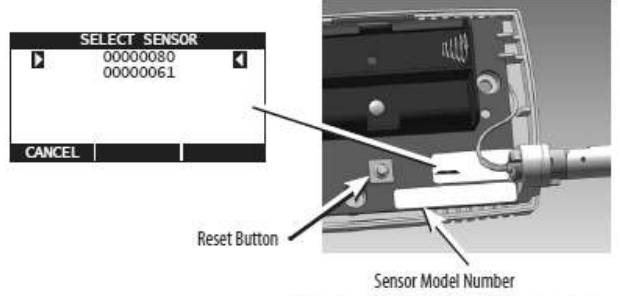

Example: EA-WTS = Wireless Temperature Sensor

Remove cover from wireless sensors until setup is complete. On Device, select Wireless, press ← . The Device begins searching for a connection with the wireless sensor. With the wireless sensor unmounted and located near the Device, apply power to the sensor using remote power supply or 2 AA batteries. It is recommended that power is applied to one sensor at a time, and that the setup is completed for that sensor before adding subsequent wireless sensors. The search may take a few minutes.

### Wireless Multi-Function Sensor (EA-WMFS)

Wireless multi-function sensors provide a wireless transmitter for connection to a wired probe. Select the type of probe to be connected to the wireless multi-function sensor, then press:  $\leftarrow$ 

Assign a Common name or Custom name to the probe, and continue to follow on-screen prompts to complete the setup.

Note: Custom names are limited to 16 characters for all sensors.

Note: The Wireless Multi-Function Sensor (EA-WMFS) supports the following probe types:

> White Temperature Probe (TEMP-UL-S) Blue Temperature Probe (TEMP-L-W and TEMP-L-S) Red Temperature Probe (TEMP-H-W and TEMP-H-S) Supervised WaterBug® Sensor (W-S-S and W-UC-S) Contact Sensors (N.O. and N.C.)

### Wireless Temperature Sensor (EA-WTS)

Assign a Common name or Custom name to the sensor, and continue to follow on-screen prompts to complete the setup.

Note: Custom names are limited to 16 characters for all sensors.

### Wireless Humidity Sensor (EA-WHS)

Assign a Common name or Custom name to the sensor, and continue to follow on-screen prompts to complete the setup.

Note: Custom names are limited to 16 characters for all sensors.

Repeat setup for each additional wireless sensor. The steps will vary depending on the type of sensor being added.

### Verifying Signal Strength

After temporarily mounting the wireless sensors in the desired location, verify the signal strength at the Device by pressing MENU, select Sensors,  $\checkmark$  select Performance,  $\checkmark$  then select the wireless sensor to

be checked, *L* It may take as long as 30 seconds to acquire the current signal strength.

If "No Data" is displayed in place of bars, it indicates that recent signal strength information has not been re-

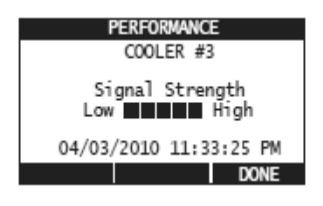

ceived. If this persists for 1-2 minutes without displaying any performance bars, it is a strong indication that your Sensor is placed out of range with the Device.

If fewer than two bars are shown, first try a different wireless channel setting (see note below). Otherwise, the wireless transmitter should be relocated to obtain a better signal. Refer to the instruction sheet included with the wireless sensor for details on ensuring optimum signal strength.

**NOTE:** If drop-outs occur or signal strength remains low it is recommended that the RF Channel be set to 25, or 26 (preferred) or at least 5 channels above or below the currently selected channel.

### 11. Advanced Settings

Refer to the Installation Manual found online at www.winland.com for configuring the following advanced EA800-ip settings:

Configure Relays Pause Monitoring Replace a Sensor Editing Sensor Parameters Change Sensor Data Collection Frequency Change the Buzzer Setting Clear the Alarm/Sensor Logs Save or Load Configuration Settings Export Stored Logs

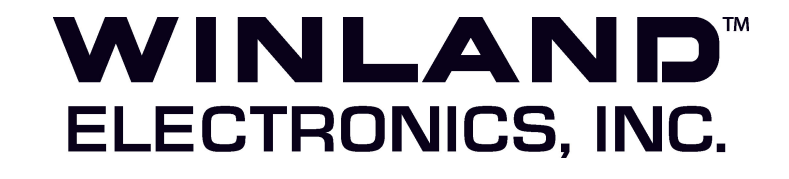

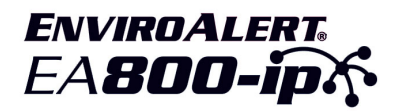